- 1. If you do not know your Oracle password, call the DIT Help Desk at 404-330-6474 to have your Oracle password reset. If you are a current Oracle user, you should see the Employee Self Service responsibility when you log in using the link below
- 2. Once you receive a password click link: http://ditcats.atlanta.local/OA HTML/AppsLocalLogin.jsp .
- 3. Log in using your Employee ID number as your Username and use the password you were given. You will be prompted to change your password.

| Login - Microsoft Internet Explorer                                                                                                    |                                                                                                    |
|----------------------------------------------------------------------------------------------------|----------------------------------------------------------------------------------------------------|
| File Edit View Favorites Tools Help                                                                                                    |                                                                                                    |
| 🔇 Back - 🕥 - 🖹 🗟 🏠 🔎 Search 👷 Favor                                                                                                    | ites 🚱 🎯 🛁 🔜 🛄 🕼                                                                                         |
| Address 🛃 http://ditcats.atlanta.local/OA_HTML/AppsLocalLogin.j                                                                                                    | jsp?requestUrl=http%3A%2F%2Fditcats.atlanta.local%3A80%2FOA_HTML%2Fjsp 🏴 🔽 🔂 🚺 Links                     |
| ORACLE Welcome to the City of Atlanta                                                                                                    |                                                                                                    |
| Login                                                                                                    |                                                                                                    |
| Username                                                                                                    | 3992                                                                                                    |
| Password                                                                                                    | *******                                                                                                  |
|                                                                                                    | Login                                                                                                    |
|                                                                                                    | OTIP Forgot your password?                                                                               |
| <ol> <li>The following are minimum security standar</li> <li>You will be required to change your Oracle password</li> <li>You must wait 180 days to reuse a password.</li> <li>Your access will be revoked after 5 unsuccessful atter</li> <li>Your new password must adhere to the following standor</li> <li>Must contain at least one letter and at least one</li> <li>Cannot contain the user name or repeating cha</li> <li>Must be at least 8 characters in length.</li> </ol> | rds for the Oracle application:<br>every 60 days.<br>npts to log on.<br>tards:<br>number.<br>racters.    |
| <ul> <li>Characters can be upper or lower case.</li> </ul>                                                                                                    |                                                                                                    |
| <ul> <li>Characters can be upper or lower case.</li> </ul> To reset your password:                                                                                                    |                                                                                                    |
| <ul> <li>Characters can be upper or lower case.</li> <li>To reset your password:         <ul> <li><u>Active Employees</u> -</li> <li>Request a password reset from the Oracle login</li> <li>Contact the Help Desk by calling 404-330-6474</li> </ul> </li> </ul>                                                                                                    | page by clicking on the "Forgot your password?" link above, OR<br>or emailing <u>The DIT Help Center</u> |

## **Employee Self-Service Instructions**

4. Click (1) "Apps Logon Link"; then, (2) "E-Business Home Page"

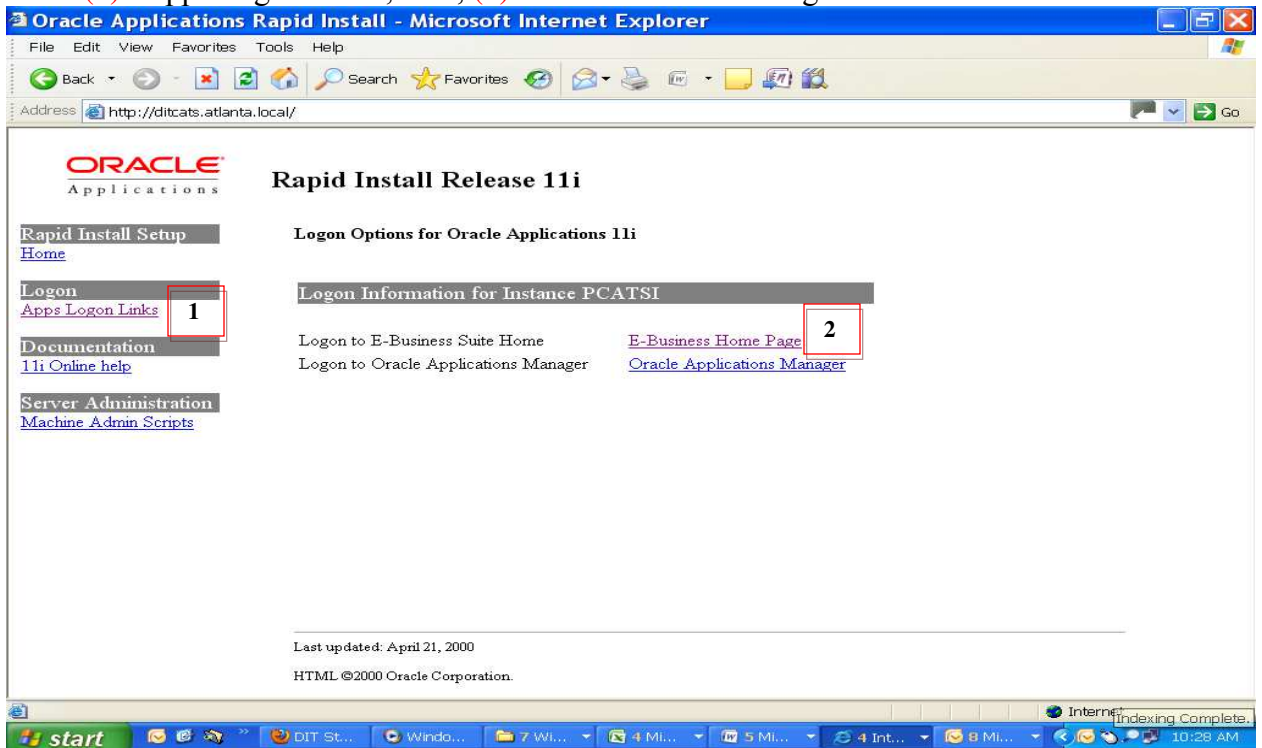

5. Click on Employee Self-Service to see a list of options.

| Oracle Applications Home Page - Microsoft Internet Explorer                                   |                         |
|-----------------------------------------------------------------------------------------------|-------------------------|
| Eile Edit View Favorites Tools Help                                                           |                         |
| 🕞 Back 🔹 🕥 - 💽 🛃 🚮 🔎 Search 🧙 Favorites 🚱 🙆 - 嫨 📧 - 🗔 🕼 🛍                                     |                         |
| Address 🚳 https://catsprod.atlantaga.gov/OA_HTML/OA.jsp?OAFunc=OAHOMEPAGE                     | 🥟 🔽 🔂 Go                |
| ORACLE' Welcome to the City of Atlanta                                                        | Logout Preferences Help |
| Navigator Favorites                                                                           | Logged In As 3992       |
| Edit Navigator)                                                                               | (Edit Favorites)        |
| Logout   <u>Preferences</u>   <u>Help</u><br>Copyright (c) 2006, Oracle. All rights reserved. | Privacy Statement       |
|                                                                                               |                         |
|                                                                                               |                         |
|                                                                                               | M Internet              |

## **Employee Self-Service Instructions**

| Oracle Applications Home Page - Microsoft Internet Explorer                                                                                                    |                           |
|----------------------------------------------------------------------------------------------------|---------------------------|
| Eile Edit View Favorites Tools Help                                                                                                    |                           |
| 🚱 Back 🔹 🕥 · 💽 🙆 🏠 🔎 Search 🤺 Favorites 🤣 🔗 🛸 🔛 🚛                                                                                                    |                           |
| Address 🕘 https://catsprod.atlantaga.gov/OA_HTML/OA.jsp?OAFunc=OAHOMEPAGE&akRegionApplicationId=                                                                                                    | =0&navRespId=503 🏴 👻 🛃 Go |
| ORACLE' Welcome to the City of Atlanta                                                                                                    | Logout Preferences Help   |
| Navigator Favorites                                                                                                    | Logged In As <b>3992</b>  |
| (Edit Navigator)                                                                                                    | Edit Favorites            |
| COA Employee Self-Service<br>Learning Instructor Self-Service<br>All Actions Awaiting Your Attention<br>Personal Information<br>My Information<br>Tax Forms<br>Online Payslip<br>Notifications<br>Employee W2<br>Benefits |                           |
| Logout   <u>Preferences</u>   <u>Help</u><br>Copyright (c) 2006, Oracle. All rights reserved.                                                                                                    | Privacy Statement         |
|                                                                                                    | A nternet                 |

6. The "Employee Self-Service" responsibility allows you view-only access to your payslips, personal information and your tax information; this information can be printed.

Note: the payslip information takes a moment to load; please be patient. You may experience technical difficulties with printing due to your pop-up blocker settings; if needed, disable pop-up blocker or contact the DIT Help Desk for assistance.

| Pay Period | Payment Date | Pay Begin Date | Pay End Date | Pay Rate | Annual Salary |
|------------|--------------|----------------|--------------|----------|---------------|
| Bi-Week    | 15-Jul-2011  | 23-Jun-2011    | 06-Jul-2011  | 31.25    | 65,000.00     |
|            |              |                |              |          |               |

## Employee Self-Service Instructions

| ayslip - Microsoft Ini                                   | ternet Explorer                |                |                                       |                            |                   |
|----------------------------------------------------------|--------------------------------|----------------|---------------------------------------|----------------------------|-------------------|
| le <u>E</u> dit <u>V</u> iew F <u>a</u> vorites <u>T</u> | ools <u>H</u> elp              |                |                                       |                            |                   |
| 3 Back - 🔊 - 🖹 🗿                                         | Search 🆖 Favor                 | ites 🧭 🔗       | • 🕹 🐻 • 🗖 🜆 🛍                         |                            |                   |
| froes 🔊 http://ditente.atlanta.k                         |                                | id-121009 room |                                       |                            | Non II            |
| Pre-Tax Deductions                                       | Juar/OA_HTML/KF.jsp?turiction_ | ju=12180&resp_ | _u=503768resp_appi_u=6008sec<br>Taxes | unity_group_id=oalante 🖉 👔 | <b>2</b> GU - 3 C |
| Description                                              | Current                        | YTD            | Description                           | Current                    | Ŷ                 |
| Cigna High                                               | 8.04                           | 112.56         | Federal Tax                           | 197.33                     | 2,718.            |
| OptumHealth Vison                                        | 4.87                           | 68.18          | Medicare                              | 33.50                      | 470.              |
| Basic Life                                               | 9.90                           | 69.30          | GA State Tax                          | 94.36                      | 1,310.            |
| Kaiser HMO                                               | 98.20                          | 1,374.80       |                                       |                            |                   |
| Def Comp NTW                                             | 75.00                          | 1,050.00       |                                       |                            |                   |
| Parking Government                                       | 0.00                           | 245.00         |                                       |                            |                   |
| Pen Fund 88 Gen                                          | 200.00                         | 2,800.00       |                                       |                            |                   |
| AFLAC Supp Ins                                           | 68.53                          | 959.42         |                                       |                            |                   |
| After-Tax Deductions                                     |                                |                | Aceruals                              |                            |                   |
| Description                                              | Current                        | YTO            | Description                           | Current                    | Balan             |
| Sunn Life                                                | 52.80                          | 369.60         | Compensatory Time                     | 0.00                       | 31                |
| Charity Ctrh                                             | 5.00                           | 70.00          | Advance Sick Owed                     | 0.00                       | 0                 |
| Denend Life                                              | 1 19                           | 8.33           | Shared Leave                          | 0.00                       | 0                 |
|                                                          |                                | 100000         | Vacation                              | 5.54                       | 416               |
|                                                          |                                |                | Siele                                 | 4.00                       |                   |
|                                                          |                                |                | GILK                                  | 43.01                      | 290               |
|                                                          |                                |                | Advance Sick                          | 4.00                       | 290               |
|                                                          |                                |                | Advance Síck<br>Reserve Síck          | 0.00                       | 290<br>0<br>305   |
|                                                          |                                |                | Advance Sick<br>Reserve Sick          | 0.00                       | 290<br>0<br>305   |
| Tax Withholding Informati                                | on                             |                | Advance Sick<br>Reserve Sick          | 0.00                       | 290<br>0<br>305   |

- 7. If you notice incorrect personal information (name, address, date of birth, etc.), please download the Employee Personal Data Change form and return it to your departmental HR representatives. Note: Employees are not able to change information through Oracle at this time.
- 8. When you are finished remember to Log Off of the Oracle site.